OPERATIONS LOCATIONS KML FILE INSTRUCTIONS

## **OPERATIONS LOCATIONS KML FILE INSTRUCTIONS**

Please follow instructions below to generate a **KML** file with all UAV operations locations **KML** file through Google Earth. The purpose of the file is to identify precise area of operation for UAV operations.

- 1. Download Google Earth at https://www.google.com/earth/
- 2. Open Google Earth
- 3. Go to File Open Select KML file

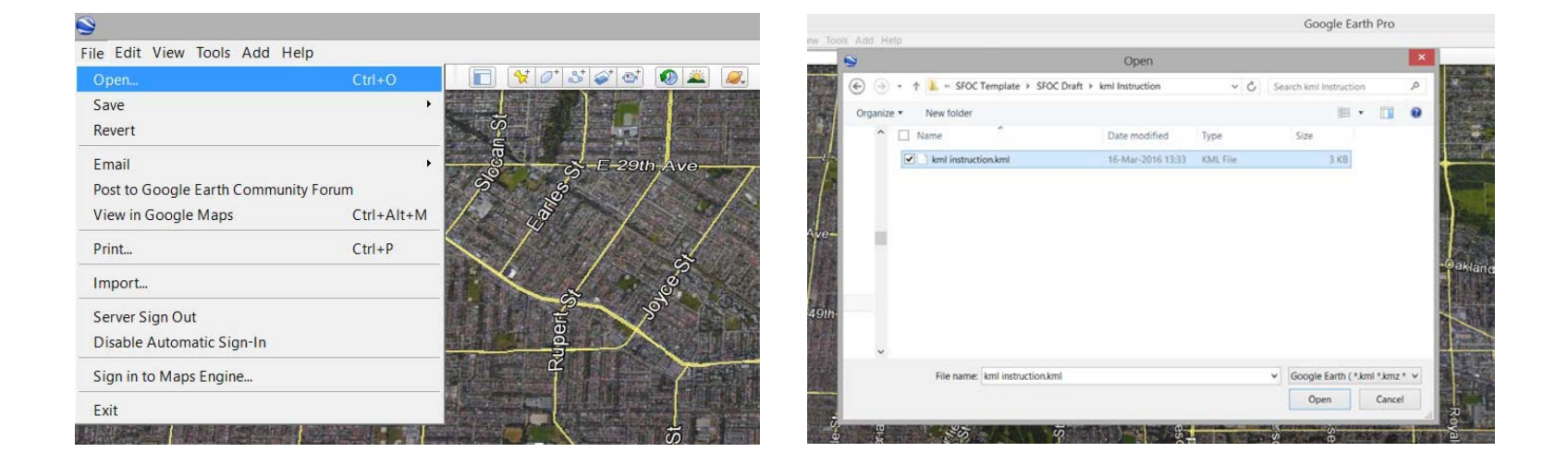

4. Go to each INDIVIDUAL LOCATION, Select Add POLYGON TOOL

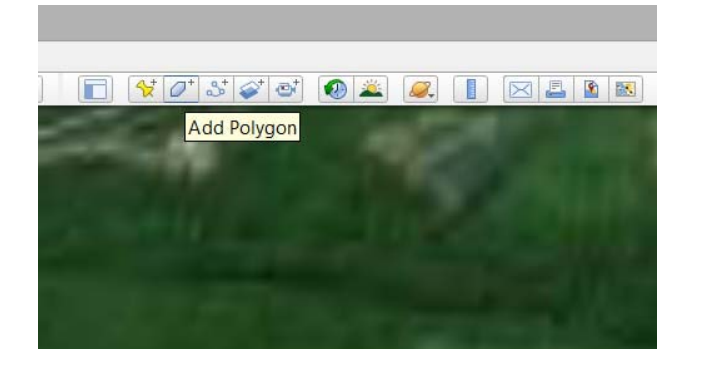

5. Under STYLE AND COLOR, Select OUTLINED FOR AREA

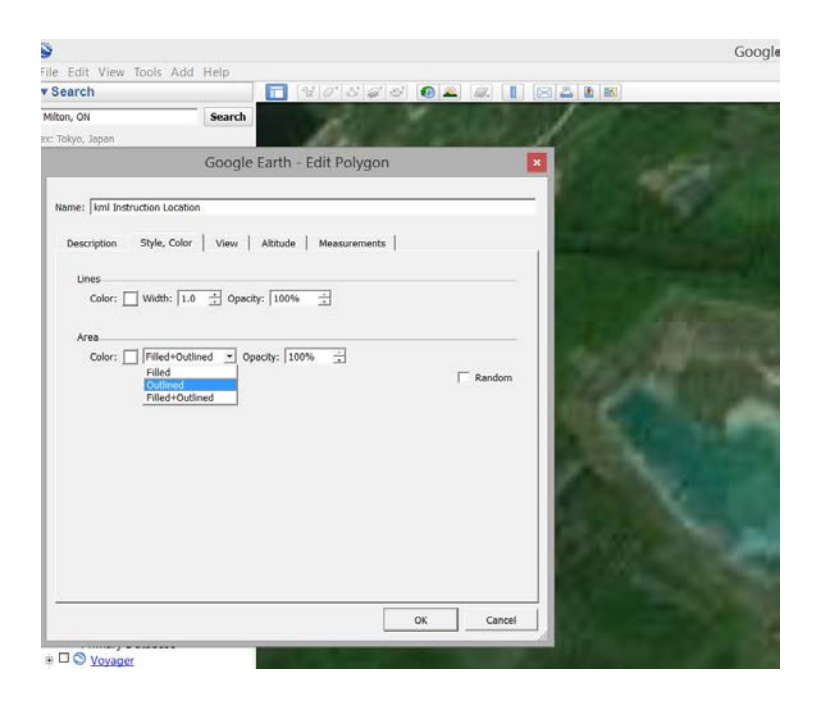

## 6. Draw AREA OF OPERATION

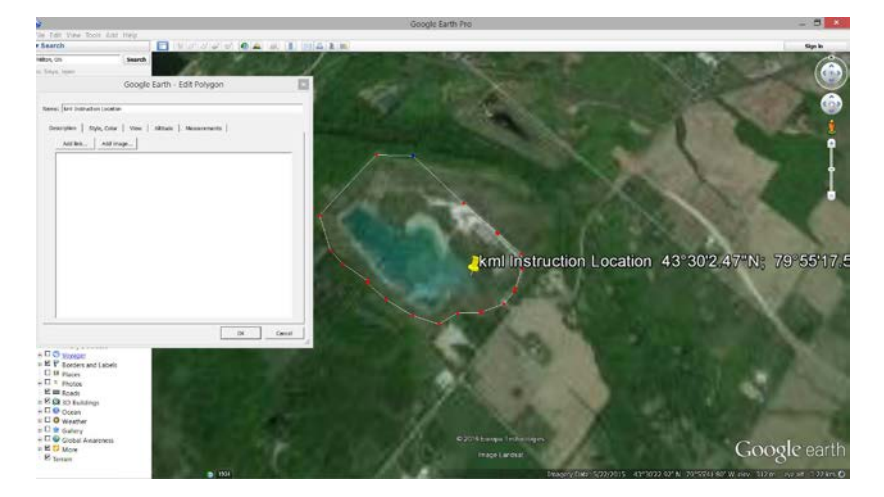

- 7. Save and do this for all INDIVIDUAL LOCATIONS
- 8. Make sure LOCATIONS FOLDER on the left sidebar menu is selected Go to File Save Save Place As Choose KML file format and Save the file

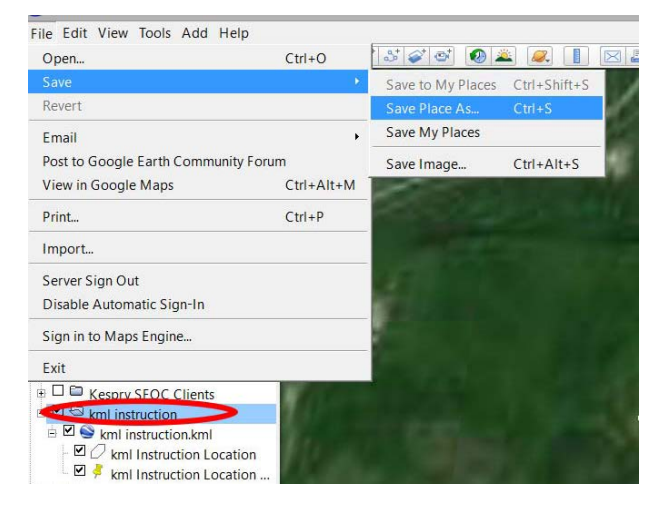

| 3                                                           | Save file                  |          |                       | 2     |
|-------------------------------------------------------------|----------------------------|----------|-----------------------|-------|
| 🔄 🏐 🕤 🕇 📜 « SFOC Template + SF                              | OC Draft + kml Instruction | ~ C      | Search kml Instructio | n     |
| Organize • New folder                                       |                            |          |                       | )II • |
| ^ Name                                                      | Date modified              | Туре     | Size                  |       |
| kml instruction.kml                                         | 16-Mar-2016 13:33          | KML File | 3 KB                  |       |
|                                                             |                            |          |                       |       |
|                                                             |                            |          |                       |       |
| 1                                                           |                            |          |                       |       |
|                                                             |                            |          |                       |       |
|                                                             |                            |          |                       |       |
| v<br>File name: [am] instruction.lom]                       |                            |          |                       |       |
| File name: Emil instruction.kom<br>Save as type: Kml (*kml) |                            |          |                       |       |

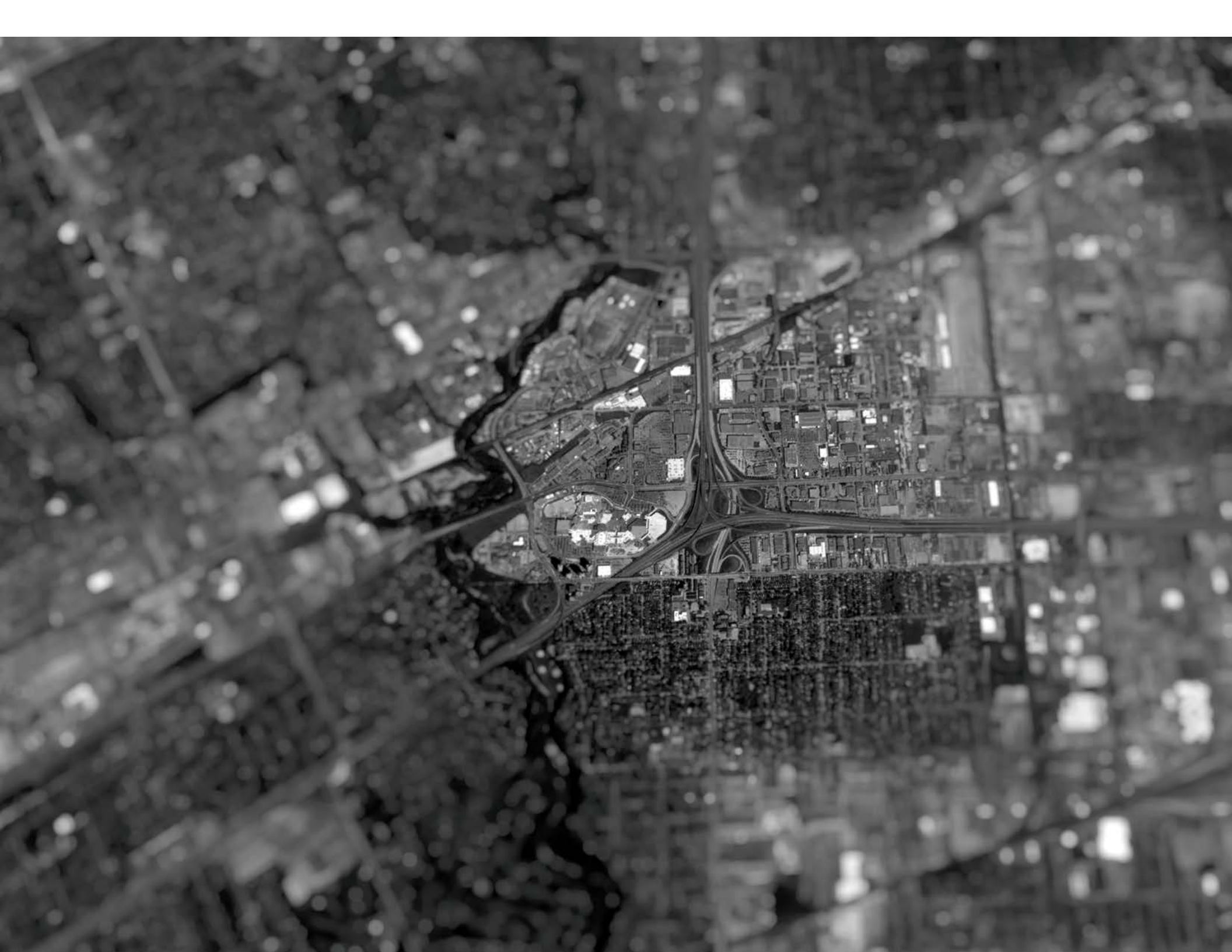